## SSL VPN İÇİN FORTICLIENT KURULUMU

1. Adım : FortiClient uygulamasını indirmemiz gerekmektedir. Bunu İçin

<u>https://www.fortinet.com/support/product-downloads</u> adresini açıyoruz. **Sayfanın alt tarafında** işletim sisteminize uygun linkten uygulamayı indirebilirsiniz.

NOT: FortiClient uygulaması Windows, Mac, Linux, IOS, Android için indirebilirsiniz.

| ≌⊽ fortinet.com | /support/product | downloads                                       |                                                      |                                                        |                                                    |                                         |                   |                 |        |          |                         |      |            |                   |                     |           |
|-----------------|------------------|-------------------------------------------------|------------------------------------------------------|--------------------------------------------------------|----------------------------------------------------|-----------------------------------------|-------------------|-----------------|--------|----------|-------------------------|------|------------|-------------------|---------------------|-----------|
| 🕨 YouTube 🎈     | Haritalar 🧰 For  | inet 炎 S-Locus                                  | S KLog Server                                        | SNCNAS500                                              | Microsoft                                          |                                         | KBS               | 🚹 İletişim      | MYSV2- | 🔸 UUYS   | S OLTA                  | Some | 🕄 Banksoft | 🕄 Destek          | <u>₩</u> FM2000     | <u>()</u> |
|                 | $\backslash$     | FortiClient EN<br>categorize ar<br>For licensed | IS helps centra<br>ad provide dee<br>FortiClient EMS | ally manage, m<br>p real-time end<br>S, please click ' | ionitor, provis<br>Ipoint visibili<br>'Try Now" be | sion, patch, o<br>ty.<br>low for a tria | quarantine<br>al. | e, dynamica     | illy   |          | 2 Try No                | ow   |            | Ном               | r to Buy            |           |
|                 | È                | FortiClier                                      | ne of the Ente                                       | <b>y</b><br>rprise tiers for                           | Support,                                           | _                                       | 1                 |                 | 7      |          | ć                       |      |            | A                 | ٩                   |           |
|                 |                  | and more.                                       | gomon, zoro (                                        |                                                        |                                                    |                                         | DOWN<br>VPN for W | LOAD<br>/indows |        | D<br>VP  | OWNLOAD<br>N for MacOS  | 5    |            | DOWI<br>VPN for L | NLOAD<br>.inux .rpm |           |
|                 |                  |                                                 |                                                      |                                                        |                                                    |                                         | iO                | 5               |        |          |                         |      | _          | ł                 | 3                   |           |
|                 |                  |                                                 |                                                      |                                                        |                                                    |                                         | DOWN<br>VPN fo    | LOAD<br>r iOS   |        | D<br>VPI | OWNLOAD<br>N for Androi | d    |            | DOWI<br>VPN for L | NLOAD<br>.inux .deb |           |

## Bir kayıt ekranı gelecektir.

| Download                                       |               |                              | $\times$ |  |  |  |  |  |  |
|------------------------------------------------|---------------|------------------------------|----------|--|--|--|--|--|--|
| FortiClient VPN-only                           |               |                              |          |  |  |  |  |  |  |
| Please complete the form below to download and | get additiona | l information on FortiClient |          |  |  |  |  |  |  |
| Adınız                                         |               | Soyadınız                    |          |  |  |  |  |  |  |
| siirt üniversitesi                             |               | email_adresiniz@siirt.edu.tr |          |  |  |  |  |  |  |
| Turkey                                         | ~             |                              |          |  |  |  |  |  |  |
| DOWNLOAD NOW                                   |               |                              |          |  |  |  |  |  |  |

İstenen bilgileri girdikten sonra aşağıdaki ekrandan istediğiniz işletim sistemine göre FortiClient uygulamasını indirebilirsiniz.

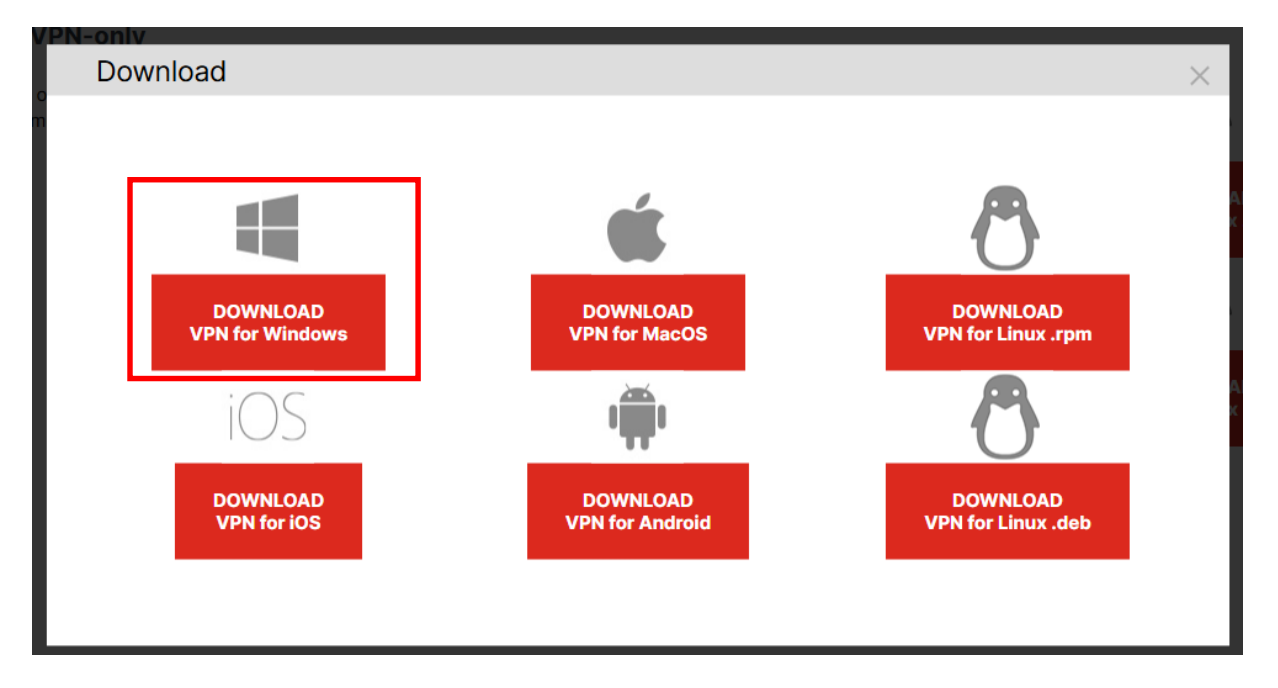

İndirme işlemi bitince indirilenler klasöründe;

| 🛓 İndirilenler                      | × +                                 | FortiClient Installer                                                                                                    |
|-------------------------------------|-------------------------------------|----------------------------------------------------------------------------------------------------|
| $\leftarrow  \rightarrow  \uparrow$ | С 🖵 > е                             | Status<br>Downloading image (3%)<br>Cancel                                                                                                    |
| 🕂 Yeni 🗸 🐰                          | 0 (à @)                             |                                                                                                    |
| 🏫 Giriş                             | ∼ Bugün                             | FortiClient VPN Setup – □ ×                                                                                                    |
| 🗾 Galeri                            | <b></b>                             | Welcome to the FortiClient VPN Setup Wizard                                                                                                    |
| 🃒 Masaüstü 🛛 🖈                      | FortiClient<br>VPNInstalle<br>r.exe | The Setup Wizard allows you to change the way FortiClient VPN features are<br>installed on your computer or to remove it from your computer. Click Next to<br>continue or Cancel to exit the Setup Wizard. |
| 🚽 İndirilenler 🖈<br>💷 Belgeler 🏾 🎓  | ∽ Bu haftanın ba                    |                                                                                                    |
|                                     |                                     |                                                                                                    |
|                                     |                                     | Back Next Cancel                                                                                                    |

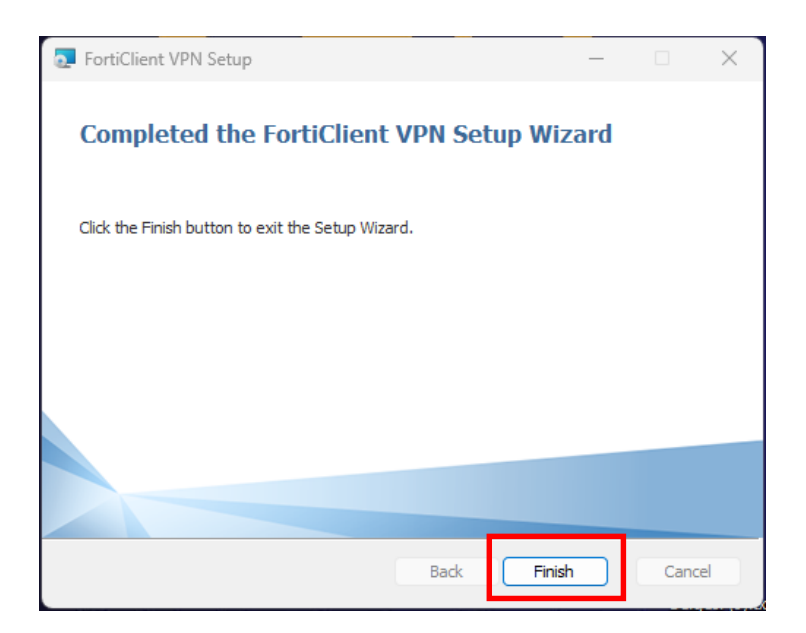

Kurulum bittikten sonra bilgisayarı yeniden başlatmak gerekebilir.

2. Adım : FortiClient uygulamasında bağlantı ayarlarınızın yapılması gerekmektedir.

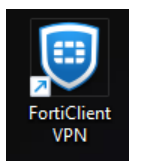

Masaüstünde bulunan FortiClientVPN simgesi tıklanarak açılır. Resimlerdeki gibi ilerlenir.

| FortiClient - Zero Trust Fabric Agent     File View Help                                                                                                    |            |   | - |   | × |
|----------------------------------------------------------------------------------------------------|------------|---|---|---|---|
| FortiClient VPN                                                                                                    | R <b>i</b> | • | • | • |   |
| Welcome to FortiCliant VDNI                                                                                                    |            |   |   |   |   |
| This is a free version of FortiClient VPN software with limited feature support.<br>Please upgrade to the licensed version for advanced features and technical support.                 |            |   |   |   |   |
| cknowledge that this free software does not come with any product<br>pport. I will not contact Fortinet technical support for any issues<br>experienced while using this free software. |            |   |   |   |   |

| FortiClient - Zero Trust Fabric Agent     File View Help                                 |   |   | - |   | × |
|------------------------------------------------------------------------------------------|---|---|---|---|---|
| FortiClient VPN                                                                          | * | • | ł | i | ₽ |
| Upgrade to the full version to access additional features and receive technical support. |   |   |   |   |   |
|                                                                                          |   |   |   |   |   |
| <u>Configure VPN</u>                                                                     |   |   |   |   |   |

| FortiClient - Zero Trust Fabric Agent                       |                                               |   |   | — |   | $\times$ |
|-------------------------------------------------------------|-----------------------------------------------|---|---|---|---|----------|
| File View Help                                              |                                               |   |   |   |   |          |
| FortiClient VPN                                             |                                               | A | ٠ | ! | i |          |
| Upgrade to the full version to access additional features a | nd receive technical support.                 |   |   |   |   |          |
|                                                             | New VPN Connection                            |   |   |   |   |          |
| VPN                                                         | SSL-VPN IPsec VPN XML                         |   |   |   |   |          |
| Connection Name                                             | siirt univ                                    |   |   |   |   |          |
| Description                                                 |                                               |   | _ |   |   |          |
| Remote Gateway                                              | 194.27.146.16                                 | × |   |   |   |          |
|                                                             | Add Remote Gateway     Customize port     443 |   |   |   |   |          |
| Single Sign On Settings                                     | Enable Single Sign On (SSO) for VPN Tunnel    |   |   |   |   |          |
| Authentication                                              | Prompt on login     Save login                |   |   |   |   |          |
| Client Certificate                                          | None  C Enable Dual-stack IPv4/IPv6 address   |   |   |   |   |          |
|                                                             | Cancel Save                                   |   |   |   |   |          |

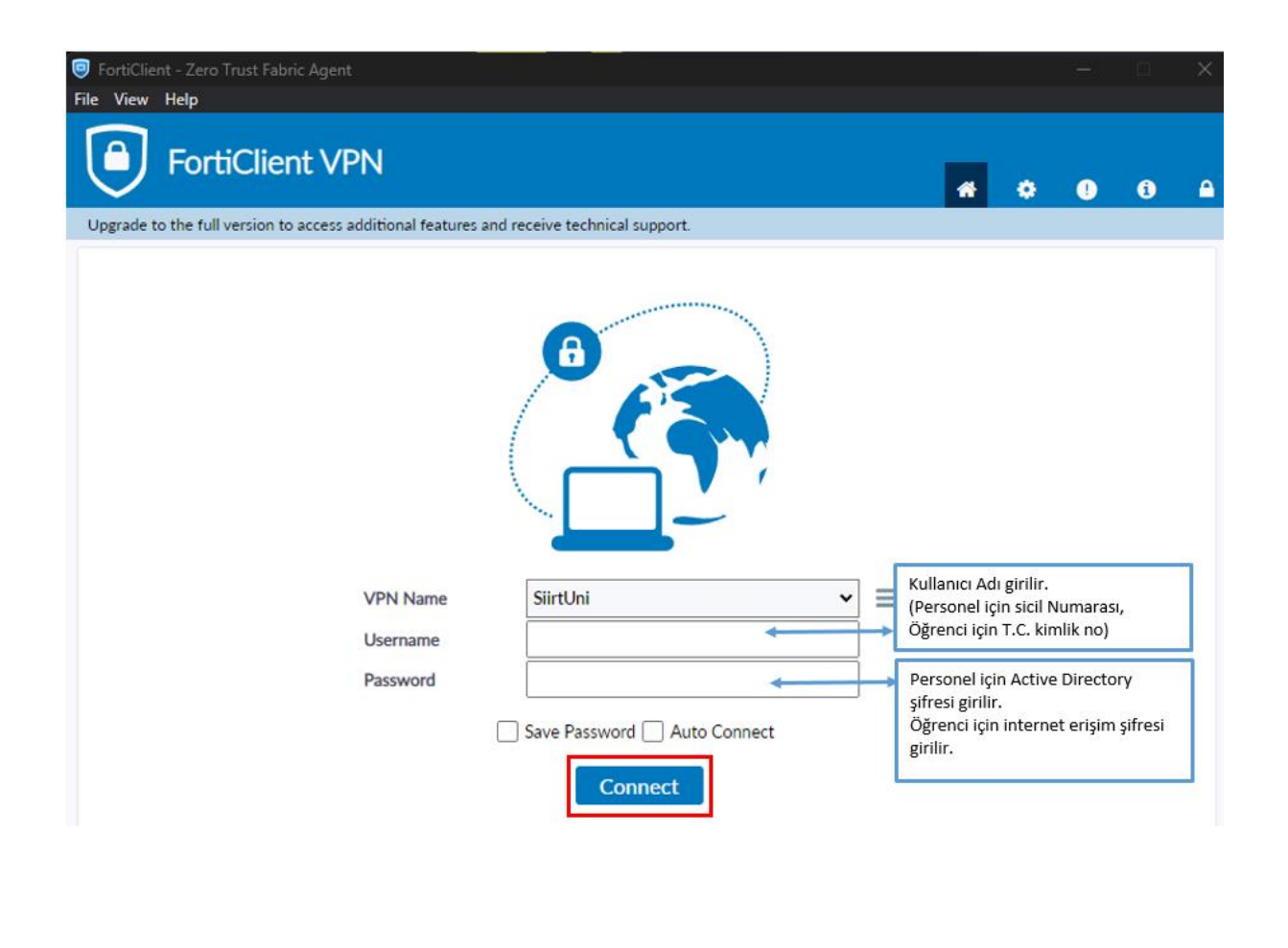

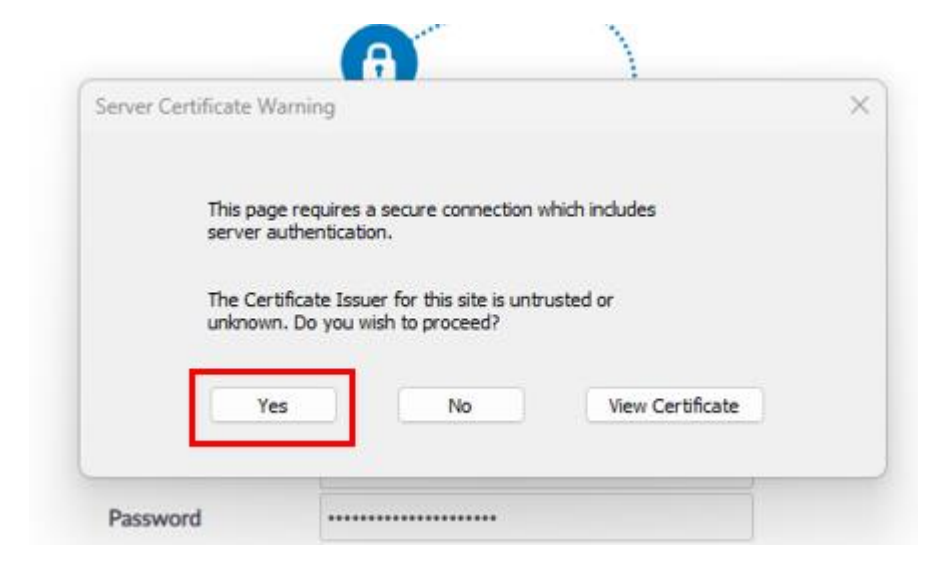

Ekranın sağ alt köşesinde bağlantının başarılı bir şekilde kurulduğu mesajı gelecektir.

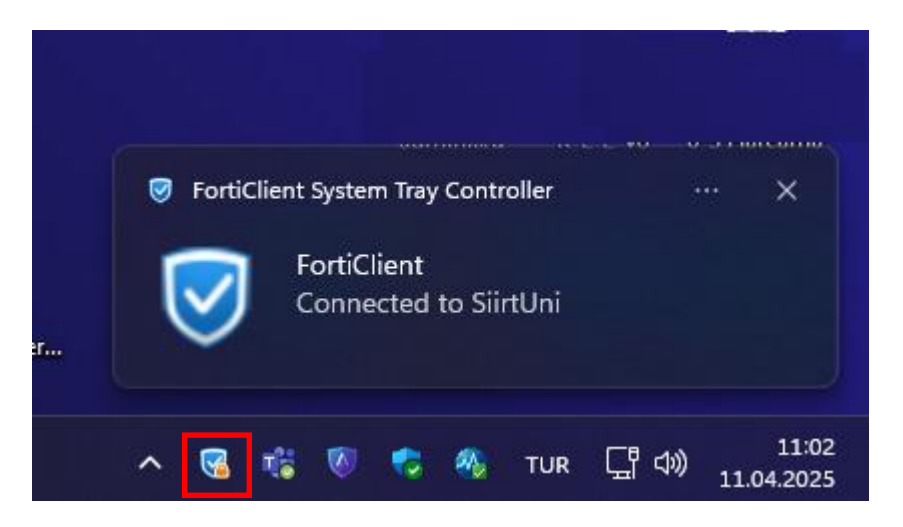

3. Adım : FortiClient bağlantının sonlandırılması

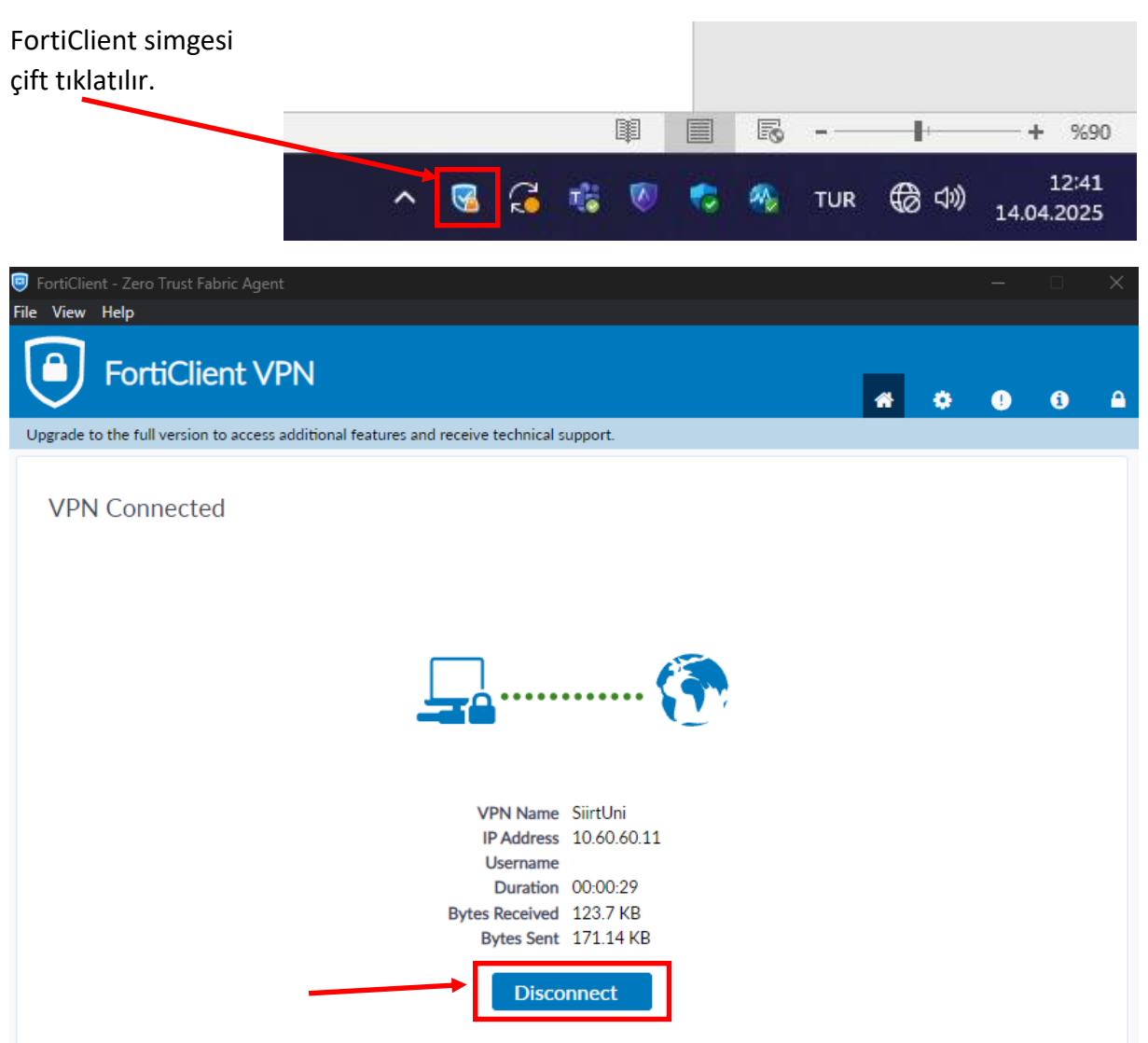